## Aktivace školního účtu

1) Přejít na stránku https://mujucet.szscb.cz a stisknout tlačítko Aktivovat účet.

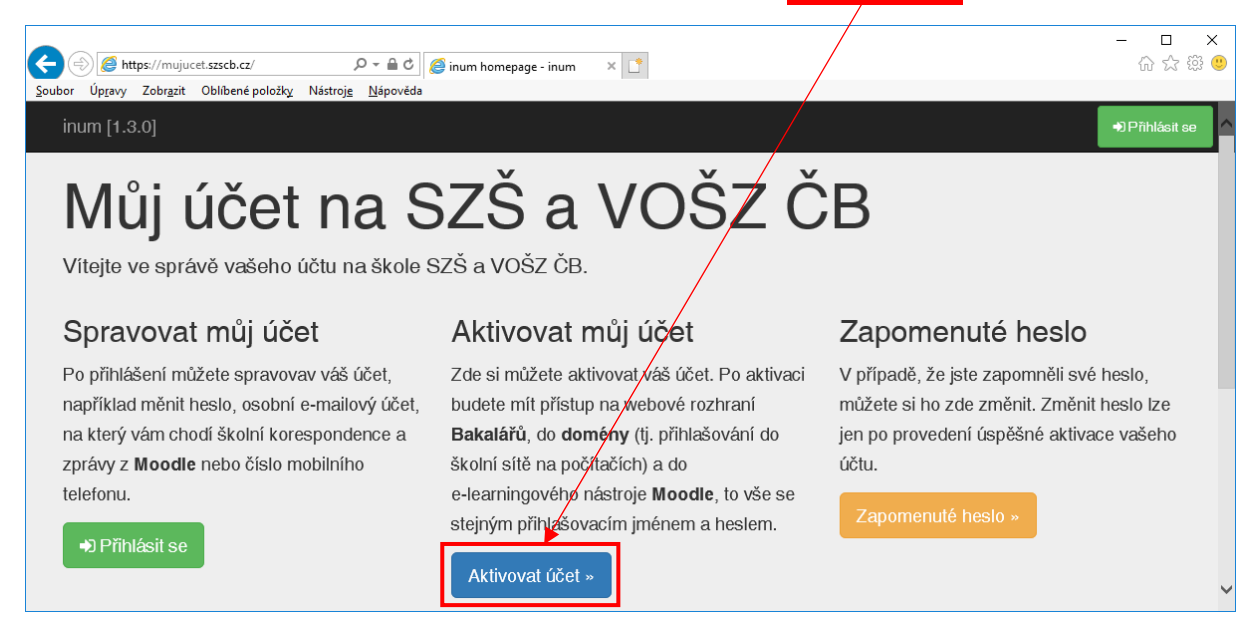

2) Vyplnit požadované údaje (rodné číslo, osobní e-mail, telefon, heslo) a stisknout tlačítko **Aktivovat můj účet**.

|                              | - □ ×<br>☆☆☺                     |  |
|------------------------------|----------------------------------|--|
| inum [1.3.0]                 | <ul> <li>Přihlásit se</li> </ul> |  |
| Aktivace mého účtu           |                                  |  |
| Rodné číslo *                |                                  |  |
| Rodné číslo                  |                                  |  |
| E-mail (osobní, ne školní) * |                                  |  |
| @ E-mail                     |                                  |  |
| Telefon (mobilní)            |                                  |  |
| Telefon                      |                                  |  |
| Heslo *                      |                                  |  |
| A Heslo                      |                                  |  |
| Heslo (znovu) *              |                                  |  |
| A Heslo (znovu)              |                                  |  |
| * povinné pole               |                                  |  |
| Aktivovat můj účet           |                                  |  |

3) Přejít do svého osobního mailového účtu a aktivaci zde dokončit stiskem tlačítka.